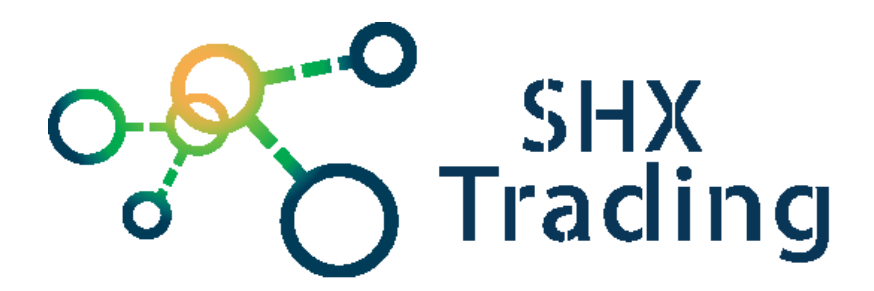

# Bateriová solární WIFI IP kamera Secutek SBS-QH15W

Návod k obsluze

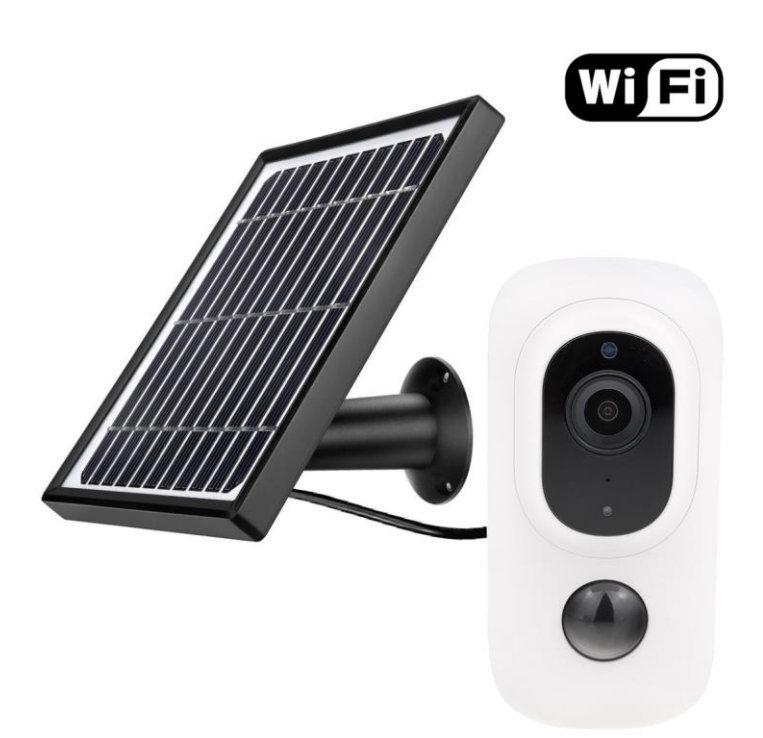

Kontakt na dodavatele

SHX Trading s.r.o.

Hrusická 2616/3, Praha 4

#### 1. Obsah balení:

- Bateriová kamera se solárním panelem CBW02F-WiFi
- Solární panel
- Manuál v AJ
- Napájecí kabel (USB A USB C)
- 2x držák na zeď (kamera + solární panel)
- 5x šroubek s hmoždinkou (2x kamera, 3x solární panel)

### 2. Popis zařízení

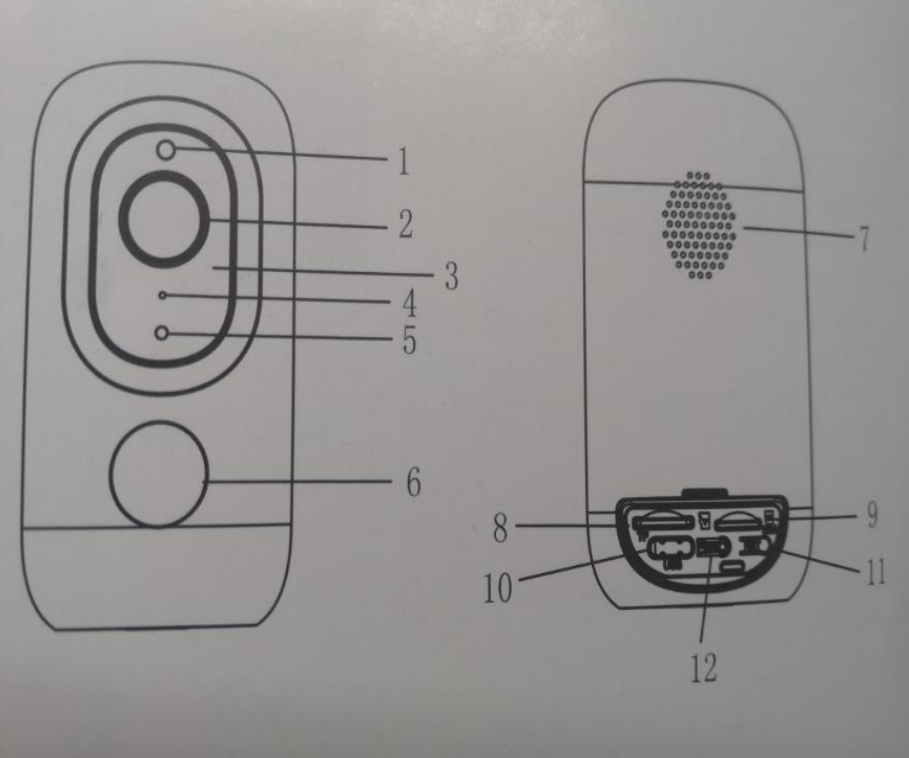

1 - Světelný senzor
 2 - Čočka kamery
 3 - IR LED světlo
 4 - Mikrofon
 5 - LED kontrolka
 6 - PIR senzor
 7 - Reproduktor
 8 - slot na micro SD kartu
 9 - slot na SIM kartu (jiný typ kamery)
 10 - nabíjení USB-C
 11 - Reset
 12 - ON/OFF

### 3. Instalace aplikace

Stáhněte a nainstalujte si aplikaci aplikaci "**UBox**" z Google play nebo App Store.

| 420¥<br>×              | <u>()</u>                                                    | 0 % 🔲 16:39 |
|------------------------|--------------------------------------------------------------|-------------|
|                        | UBIA                                                         |             |
| Please e               | nter your email                                              |             |
| I rea<br>Agre<br>Prive | Register<br>ad and agree to User<br>eement and<br>acy Policy |             |
|                        | in with existing accor                                       |             |

 Otevřete aplikaci, udělte všechna povolení, zadejte svůj email, zaškrtněte souhlas s podmínkami použití a klikněte na "Register".

|                                              | 90% =01641     |
|----------------------------------------------|----------------|
| Enter password                               | Ø              |
| Confirm password<br>Your password must be 8- | -32 characters |
| Code<br>Click the picture to change          | 4 vt t.        |
| Register                                     |                |
|                                              |                |

2. Zvolte si heslo, zopakujte heslo, opište verifikační kód a klikněte na "**Register**". Doporučujeme kvůli bezpečnosti heslo o délce aspoň 8 znaků.

3. Na vaši mailovou adresu zašleme verifikační mail.

4. Až přijde verifikační mail, klikněte na link v něm obsažený. Na následující obrazovce po vyplnění vašeho mailu a hesla (může být již předvyplněné) klikněte na "**Login".** 

## 4. <u>Připojení k WiFi</u>

1. Klikněte na "Add Family".

2. Na následující obrazovce si zvolte jméno rodiny a klikněte na "next".

3. Na další obrazovce vyplňte požadované informace ohledně rodiny a klikněte na "**Finish**".

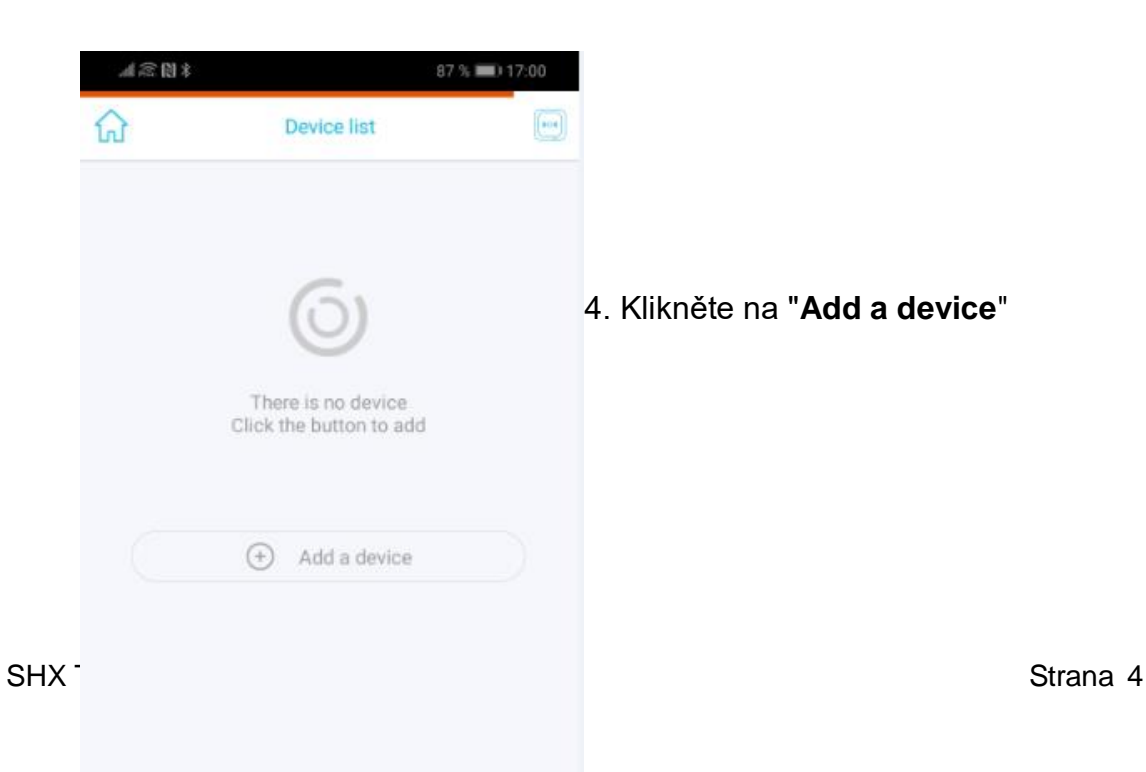

5. Zapněte kameru tlačítkem **ON/OFF** (12). Na kameře začne blikat modrá LED (5) a kamera oznámí (anglicky) že je připravena na párování. Pokud se kamera do tohoto módu nenastaví, použijte po jejím zapnutí tlačítko Reset (11).

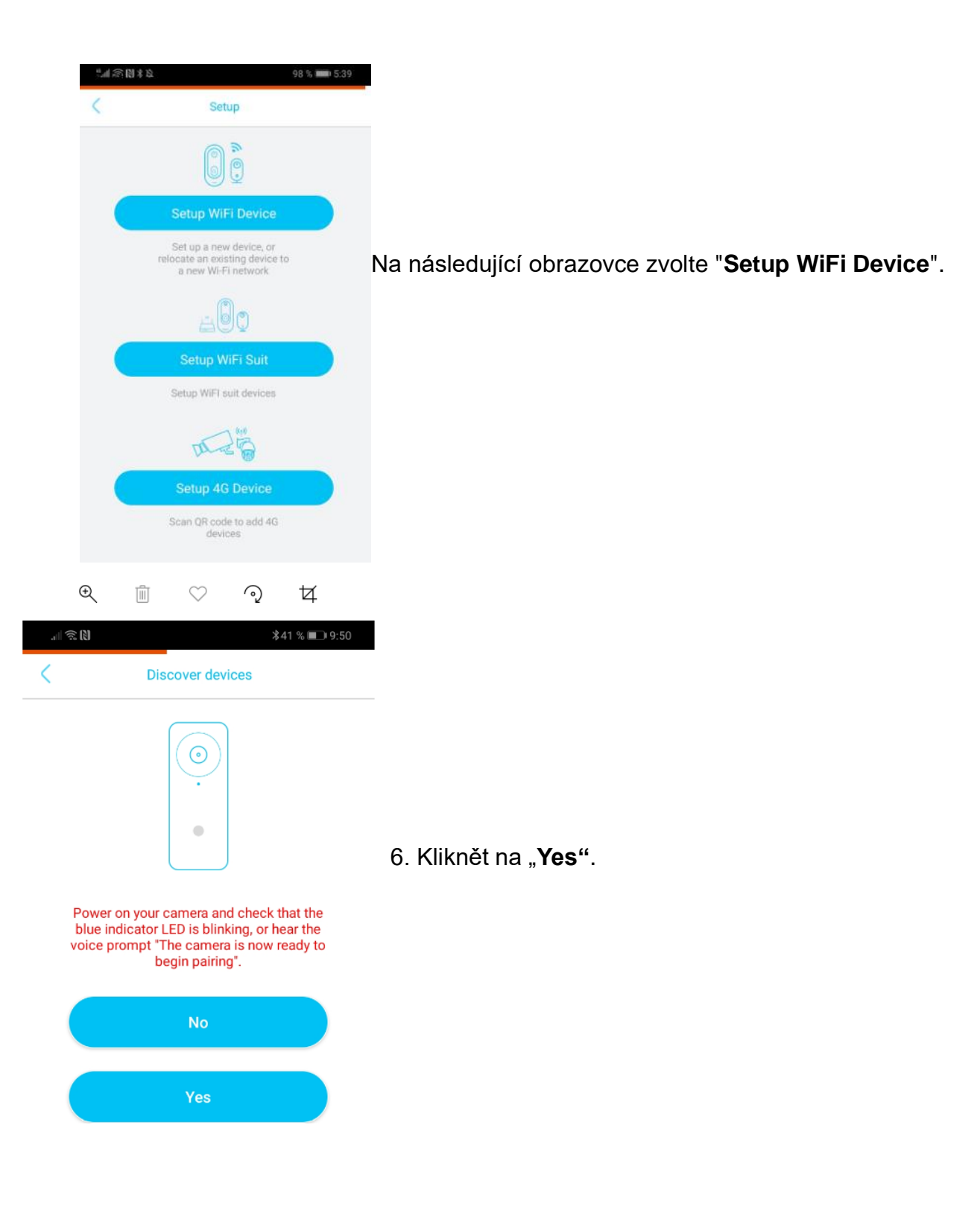

7. Můžete změnit název kamery a její umístění. Klikněte na "Next".

| <b>Q </b>                        |            |
|----------------------------------|------------|
| Set device info Connect to Wi-Fi | Add device |
| <u></u>                          |            |
| TFL-dole                         |            |

Kamera podporuje pouze sítě WiFi 2,4 GHz.
 Vyplňte údaje o své domácí síti a klikněte na "QR code configuration".

Zapne se fotoaparát telefonu. Zaměřte ho na QR kód na zadní straně kamery. Kamera se automaticky připáruje do aplikace.

Alternativně lze použít možnost "**Sound wave configuration**". Telefon začne vydávat párovací zvuk. Držte jej podle nastavení hlasitosti telefonu asi 10 cm od kamery. Ke spárování a automatickému přiřazení kamery do aplikace dojde během asi jedné minuty.

Please make sure your phone is connected to a 2.4GHz WIFI band, then roise the volume of your phone and keep it a few inches away from the device while it connects

| QR ce      | ode configuration        |
|------------|--------------------------|
| More notes | Sound wave configuration |
|            |                          |

#### 5. Používání aplikace

 Po úspěšné instalaci, můžete sledovat živý přenos, pořizovat fotografie nebo videozáznamy. Následně si záznamy můžete rovnou v aplikaci přehrávat. Zároveň můžete provádět nastavení zařízení (datum a čas, nastavení pohybového senzoru, kvality videa atd.).

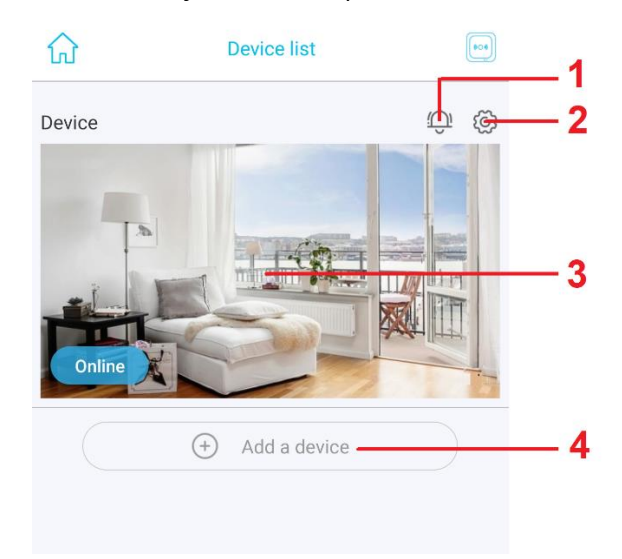

- 1 Zapnutí / Vypnutí notifikací
- 2 Základní nastavení (nastavení upozornění na pohyb, sdílení QR kódu kamery, cloud video nahrávek).
- 3 Živý náhled z kamery.
- 4 Přidat nové zařízení

#### <u>Živý náhled</u>

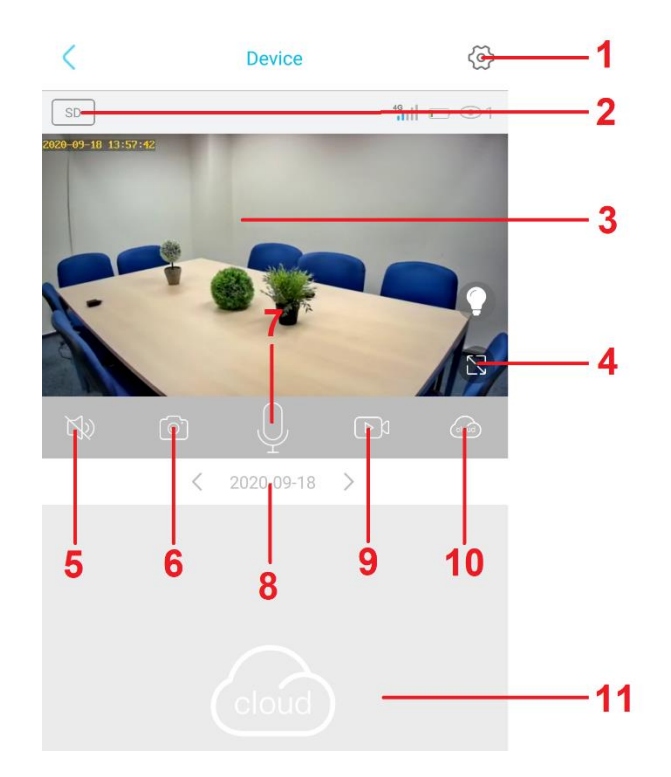

- 1 Nastavení
- 2 Kvalita videa
- 3 Živý náhled
- 4 Celá obrazovka
- 5 Zapnout / Vypnout zvuk
- 6 Pořídit snímek
- 7 Oboustranná komunikace
- 8 Den zpětného přehrávání
- 9 Pořídit videozáznam
- 10 Vybrat úložiště pro zpětné přehrávání
- 11 Zpětné přehrávání záznamů

#### Podrobné nastavení kamery

| ζ τ                   | Device settings           |    |
|-----------------------|---------------------------|----|
| Device Settings       |                           |    |
| Memory card           | Cloud video $ ight angle$ | 1  |
| Image flip            | Normal $>$                | 2  |
| Scene mode            | Normal $>$                | 3  |
| Detection sensitivity | High $>$                  | 4  |
| Active time           | 15s 📏                     | 5  |
| Power frequency       | 60Hz $>$                  | 6  |
| LED indicator         | Enabled >                 | 7  |
| Device name           | >                         | 8  |
| Synchronization time  |                           | 9  |
| Device info           |                           |    |
| Name                  | Device                    | ٦  |
| ID                    | VPZYWUF7V3VGEWUQAL6Q      |    |
| Model                 | UBOX                      | 10 |
| Firmware version      | 124.0.3.50                |    |
| 4G Version            | 13.3.1.47                 |    |
| Vendor                | UBOX                      |    |
| F                     | Firmware update           | 11 |

- 1- Cloud kamery formátování, aktuální stav paměti.
- 2- Orientace obrazu přetočení obrazu.
- 3- Světelné podmínky prostředí, noční vidění.
- 4- PIR detekce pohybu.
- 5- Délka záznamu 15s, 30s, 60s, neustále
- 6- Obrazová frekvence.
- 7- Vypnutí/zapnutí signalizační diody.
- 8- Základní nastavení název kamery.
- 9- Synchronizace času.
- 10- Základní údaje o zařízení
- 11- V případě novější verze firmwaru, aktualizuje stávající

#### Nastavení notifikací

- 1 Klikněte na základní nastavení kamery (kamera nesmí být v režimu náhledu).
- 2 Poté vyberte nastavení notifikací Accept call.
- 3 Vyberte druh oznámení.

| =        | Device list  | ()   | < Device                               | settings                    | < Accept                | call |
|----------|--------------|------|----------------------------------------|-----------------------------|-------------------------|------|
| © Device |              |      | Accept call<br>Share QR code           | Notification                | Silence<br>Notification | ~    |
|          |              | (The | Cloud storage<br>Flow card information | ><br>8942020622318656651F > | Call in                 |      |
| ( •      | Add a device |      | Ren                                    | move                        |                         |      |

Upozornění na pohyb lze vybrat z následující nabídky:

Silence – ticho, vypnuto.

Notification – upozornění alarmem přes aplikaci.

Call in – aplikace vás prozvoní.

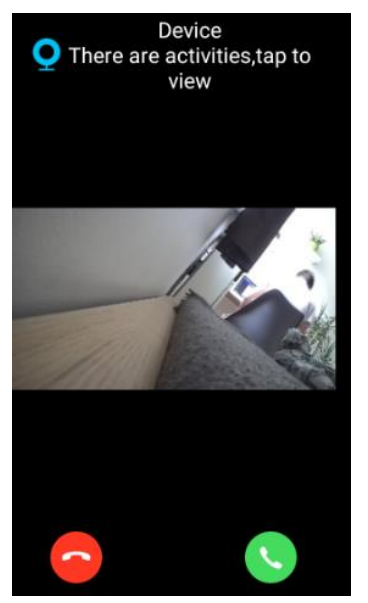

#### Přehrání nahrávek

- 1 Klikněte na obrazovku živého náhledu.
- 2 Zvolte cloud storage / paměť. kartu.
- 3 Nyní si můžete ze seznamu nahrávku přehrát (pouze video).

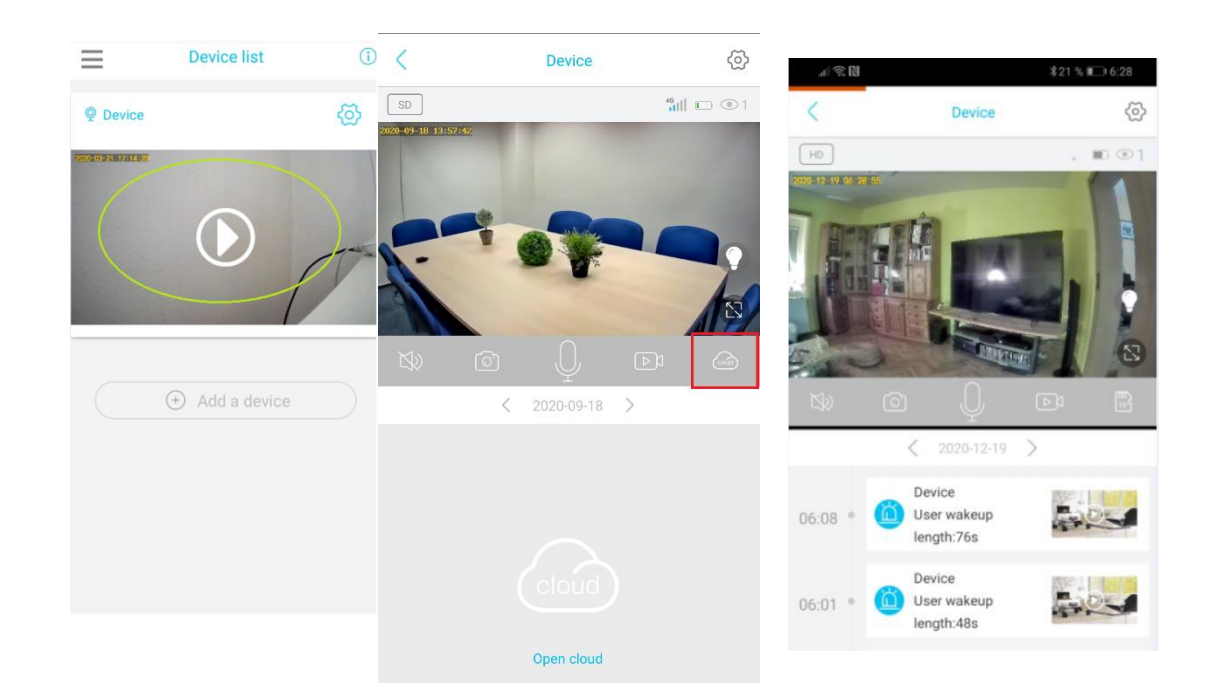

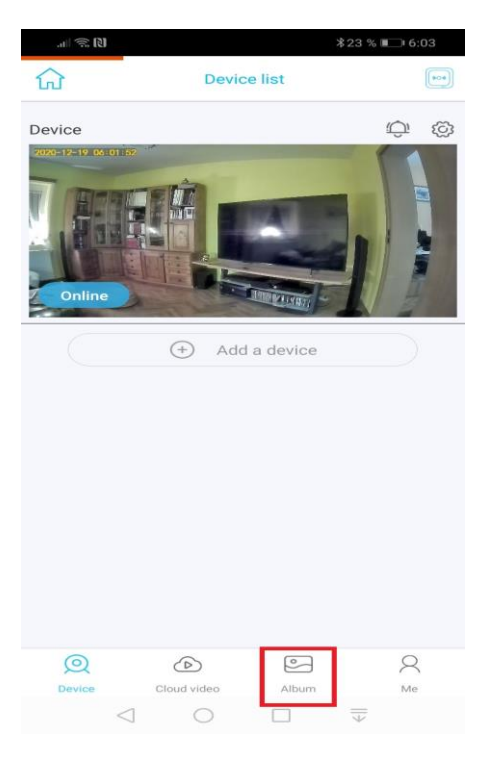

#### Poznámka:

Pro editaci fotek a videí (sdílení, mazání, přesouvání), stejně jako pro jejich prohlížení použijte na základní obrazovce aplikace položku **Album.** 

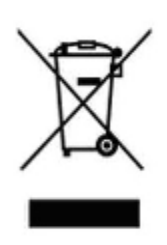

#### 6. Závěrečná ustanovení

Budeme rádi, pokud vás zaujmou i další produkty z naší nabídky.

Ovládání přístroje se může v závislosti na jednotlivých sériích drobně lišit.

Přístroj používejte v souladu s platnými právními předpisy. Dodavatel nenese žádnou odpovědnost za použití přístroje v rozporu s těmito předpisy.

Návod je majetkem společnosti SHX Trading s.r.o. Veškeré kopírování či jiná forma šíření musí být se souhlasem této společnosti.

Pokud v návodu naleznete nějaké nepřesnosti, neváhejte nás kontaktovat pomocí výše uvedených údajů.